# Lab 08 Deploy your app to AWS

WebApp

Datalab, CS, NTHU

2019 Spring

#### • Find IAM Services

aws Services 🗸 Resource Groups 🖌 🛠 🗘 alanLin 🕶 Oregon 👻 Support 👻 AWS Management Console **AWS** services Access resources on the go Ē Access the Management Console using the Find Services Ø AWS Console Mobile App. Learn more You can enter names, keywords or acronyms. Q IAM  $\times$ IAM Manage User Access and Encryption Keys Recently visited services Explore AWS Elastic Beanstalk Amazon SageMaker Machine learning for every developer and data All services scientist. Learn more 🔀 Visit AWS around the world at a Summit **Build a solution** AWS Global Summits bring the cloud computing Get started with simple wizards and automated workflows. community together to connect, collaborate, and learn about AWS. Learn more 🔀 Launch a virtual machine Build a web app **Build using virtual servers** With EC2 With Elastic Beanstalk With Lightsail Amazon RDS 2-3 minutes 1-2 minutes 6 minutes Set up, operate, and scale your relational database in

- For security reason, we have to create new user with less permission
- Users -> Add user

| Search IAM         | Add user Delete user                    |
|--------------------|-----------------------------------------|
| Dashboard          | <b>Q</b> Find users by username or acce |
| Groups             |                                         |
| Users              | O Oser name ▼                           |
| Roles              | weathermood                             |
| Policies           |                                         |
| Identity providers |                                         |
| Account settings   |                                         |
| Credential report  |                                         |
|                    |                                         |
| Encryption keys    |                                         |

#### Set user details

You can add multiple users at once with the same access type and permissions. Learn more

| User name*                            | lab. demo                                                                                                    |  |  |  |  |
|---------------------------------------|----------------------------------------------------------------------------------------------------|--|--|--|--|
|                                       | • Add another user                                                                                                    |  |  |  |  |
| Select AWS access type                |                                                                                                    |  |  |  |  |
| Select how these users will access AW | /S. Access keys and autogenerated passwords are provided in the last step. Learn more                                                                      |  |  |  |  |
| Access type*                          | <ul> <li>Programmatic access</li> <li>Enables an access key ID and secret access key for the AWS API, CLI, SDK, and other development tools.</li> </ul>    |  |  |  |  |
|                                       | AWS Management Console access     Enables a password that allows users to sign-in to the AWS Management Console.                                           |  |  |  |  |
| Console password*                     | <ul> <li>Autogenerated password</li> <li>Custom password</li> <li></li> </ul>                                                                              |  |  |  |  |
|                                       | Show password                                                                                                    |  |  |  |  |
| Require password reset                | User must create a new password at next sign-in<br>Users automatically get the IAMUserChangePassword policy to allow them to change<br>their own password. |  |  |  |  |

# IAM

- Check "Programmatic access" and "AWS Management Console Access"
- Uncheck "Require password reset" if you want to keep the custom password
- Finish the form then click next

Cancel

• Create group

Add user

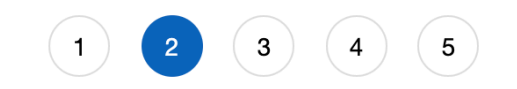

Set permissions

| Add user to group |
|-------------------|
|-------------------|

Add user to an existing group or create a new one. Using groups is a best-practice way to manage user's permissions by job functions. Learn more

Add user to group

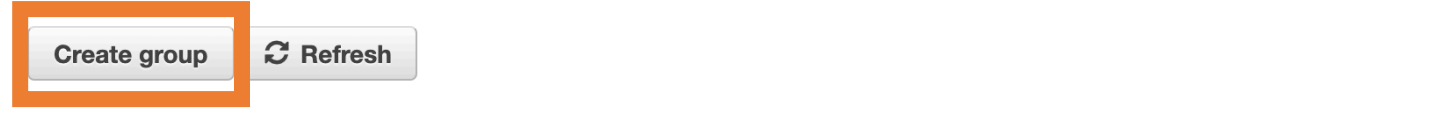

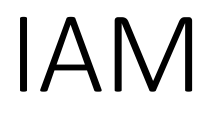

### • Search "AWSElasticBeanstalkFullAccess"

| Create group                                                     |                                                  |                                        | ×                                                                                                |  |  |  |  |
|------------------------------------------------------------------|--------------------------------------------------|----------------------------------------|--------------------------------------------------------------------------------------------------|--|--|--|--|
| Create a group and select the policies to be attached to the gro | up. Using groups is a b                          | est-practice way to manage users' perm | issions by job functions, AWS service access, or your custom permissions. Learn more             |  |  |  |  |
| Group name lab_demo                                              |                                                  |                                        |                                                                                                  |  |  |  |  |
| Create policy 2 Refresh                                          |                                                  |                                        |                                                                                                  |  |  |  |  |
| Filter policies V Q AWSElastic                                   | Filter policies ~ Q AWSElastic Showing 8 results |                                        |                                                                                                  |  |  |  |  |
| Policy name 👻                                                    | Туре                                             | Used as                                | Description                                                                                      |  |  |  |  |
| AWSElasticBeanstalkCustomPlatformforE                            | AWS managed                                      | None                                   | Provide the instance in your custom platform builder environment permission to launch EC2 inst   |  |  |  |  |
|                                                                  | AWS managed                                      | Permissions policy (1)                 | AWS Elastic Beanstalk Service policy for Health Monitoring system                                |  |  |  |  |
| AWSElasticBeanstalkFullAccess                                    | AWS managed                                      | Permissions policy (1)                 | Provides full access to AWS Elastic Beanstalk and underlying services that it requires such as S |  |  |  |  |
|                                                                  | Awo manageu                                      | Permissions policy (1)                 | Provide the instances in your multicontainer bocker environment access to use the Amazon EG      |  |  |  |  |
| AWSElasticBeanstalkReadOnlyAccess                                | AWS managed                                      | None                                   | Provides read only access to AWS Elastic Beanstalk via the AWS Management Console.               |  |  |  |  |
| AWSElasticBeanstalkService                                       | AWS managed                                      | Permissions policy (1)                 | AWS Elastic Beanstalk Service role policy which grants permissions to create & manage resourc    |  |  |  |  |
| AWSElasticBeanstalkWebTier                                       | AWS managed                                      | Permissions policy (1)                 | Provide the instances in your web server environment access to upload log files to Amazon S3.    |  |  |  |  |

- Add user to the group you just create
- Click Next:Tags

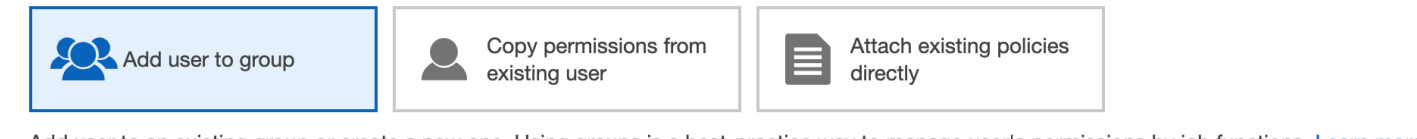

Add user to an existing group or create a new one. Using groups is a best-practice way to manage user's permissions by job functions. Learn more

#### Add user to group

| Create gro | up 2 F | Refresh |                               |                  |
|------------|--------|---------|-------------------------------|------------------|
| Q Search   |        |         | S                             | howing 2 results |
| Group      | -      |         | Attached policies             |                  |
| lab_de     | emo    |         | AWSElasticBeanstalkFullAccess |                  |
| weathe     | ennooa |         | AWSElasticBeanstalkFullAccess |                  |

- Tags is optional
- You can use the tags to organize, track, or control access for this user.

| Add user                                                       |                                                                                                    | 1 2 3 4 5                                                                |
|----------------------------------------------------------------|----------------------------------------------------------------------------------------------------|--------------------------------------------------------------------------|
| Add tags (optiona                                              | l)                                                                                                    |                                                                          |
| IAM tags are key-value pairs<br>title. You can use the tags to | s you can add to your user. Tags can include user informati<br>o organize, track, or control access for this user. Learn mor | ion, such as an email address, or can be descriptive, such as a job<br>e |
| Кеу                                                            | Value (optional)                                                                                                    | Remove                                                                   |
| Add new key                                                    |                                                                                                    |                                                                          |
| You can add 50 more tags                                       | i.                                                                                                    |                                                                          |

Cancel

### Create User

Add user

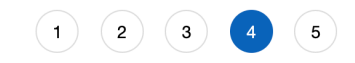

#### Review

Review your choices. After you create the user, you can view and download the autogenerated password and access key.

#### User details

| User name              | lab_demo                                              |
|------------------------|-------------------------------------------------------|
| AWS access type        | Programmatic access and AWS Management Console access |
| Console password type  | Custom                                                |
| Require password reset | No                                                    |
| Permissions boundary   | Permissions boundary is not set                       |

#### Permissions summary

The user shown above will be added to the following groups.

| Туре  | Name     |
|-------|----------|
| Group | lab_demo |

#### Tags

No tags were added.

• Download .csv file.

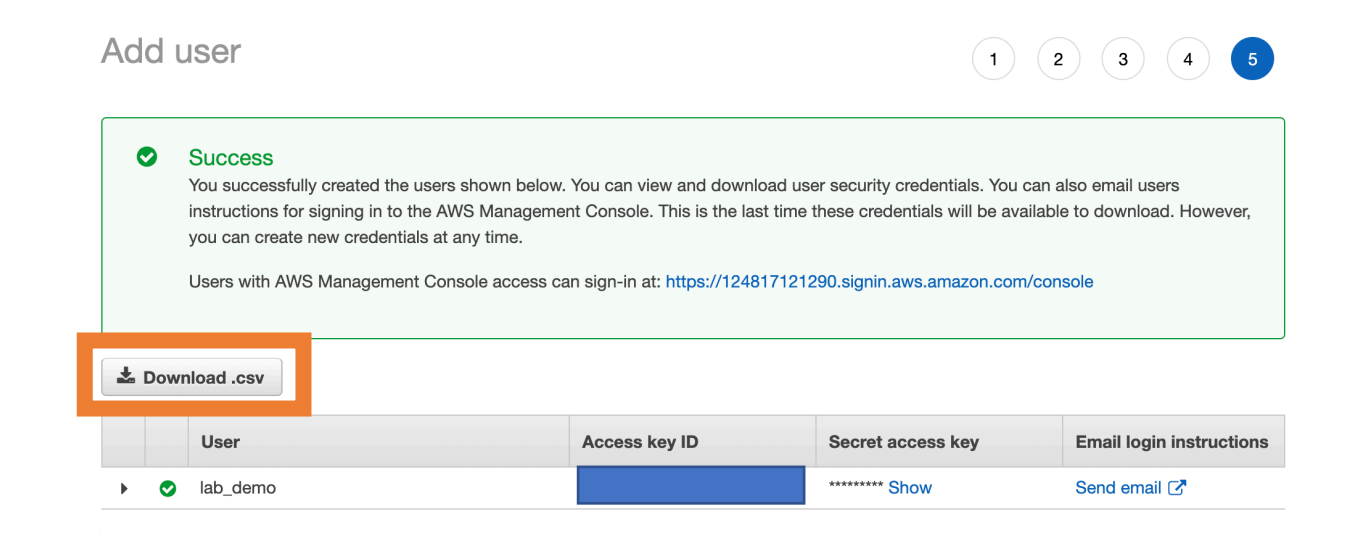

## Clone project

- Clone project from GitLab
  - Weathermood
  - Weathermood-server
- Checkout branch
  - Weathermood -> server-file
  - Weathermood-server -> file
- Npm install first to get all the package

### awsebcli

- Please install awsebcli first
  - https://docs.aws.amazon.co m/en\_us/elasticbeanstalk/lat est/dg/eb-cli3install.html#eb-cli3-install.clionly
- Under weathermood-server
  - eb init

weathermood-server git:(file) eb init

#### Select a default region

- 1) us-east-1 : US East (N. Virginia)
- 2) us-west-1 : US West (N. California)
- 3) us-west-2 : US West (Oregon)
- 4) eu-west-1 : EU (Ireland)
- 5) eu-central-1 : EU (Frankfurt)
- 6) ap-south-1 : Asia Pacific (Mumbai)
- 7) ap-southeast-1 : Asia Pacific (Singapore)
- 8) ap-southeast-2 : Asia Pacific (Sydney)
- 9) ap-northeast-1 : Asia Pacific (Tokyo)
- 10) ap-northeast-2 : Asia Pacific (Seoul)
- 11) sa-east-1 : South America (Sao Paulo)
- 12) cn-north-1 : China (Beijing)
- 13) cn-northwest-1 : China (Ningxia)
- 14) us-east-2 : US East (Ohio)
- 15) ca-central-1 : Canada (Central)
- 16) eu-west-2 : EU (London)
- 17) eu-west-3 : EU (Paris)
- (default is 3):

Select an application to use
1) weathermood-server
2) [ Create new Application ]
(default is 1):
Note: Elastic Beanstalk now supports AWS CodeCommit; a fully-managed source com
n more, see Docs: https://aws.amazon.com/codecommit/

Do you wish to continue with CodeCommit? (y/N) (default is n): n

## awsebcli

eb create --single

•

• Enter weathermood-{group id} for DNS CNAME prefix.

nstalk.com.

• Ex: weathermood-1 for group 1

→ weathermood-server git:(file) eb create --single Enter Environment Name (default is weathermood-server-dev2): Enter DNS CNAME prefix (default is weathermood-server-dev2): Creating application version archive "app-c335-190427\_200345". Uploading weathermood-server/app-c335-190427\_200345.zip to S3. This may take a while. Upload Complete. Environment details for: weathermood-server-dev2 Application name: weathermood-server Region: us-west-2 Deployed Version: app-c335-190427\_200345 Environment ID: e-k3dfmttvx9 Platform: arn:aws:elasticbeanstalk:us-west-2::platform/Docker running on 64bit Amaze Tier: WebServer-Standard-1.0 CNAME: weathermood-server-dev2.us-west-2.elasticbeanstalk.com Updated: 2019-04-27 12:04:01.290000+00:00 Printing Status: 2019-04-27 12:04:00 INFO createEnvironment is starting. Using elasticbeanstalk-us-west-2-124817121290 as Amazon 2019-04-27 12:04:01 INFO cket for environment data. 2019-04-27 12:04:21 INFO Created security group named: awseb-e-k3dfmttvx9-stack roup-XZU3E0MIYNUA 2019-04-27 12:04:36 INFO Created EIP: 35.162.132.172 2019-04-27 12:05:42 INFO Waiting for EC2 instances to launch. This may take a f 2019-04-27 12:06:34 INFO Successfully pulled node:6.10 2019-04-27 12:07:21 INFO Successfully built aws\_beanstalk/staging-app Docker container 8f99f3d3ed7d is running aws\_beanstalk 2019-04-27 12:07:29 INFO 2019-04-27 12:08:04

INFO Application available at weathermood-server-dev2.us-we

2019-04-27 12:08:05 INFO Successfully launched environment: weathermood-server-

### Elastic Beanstalk

- Find Elastic Beanstalk service
- Click the Applications you just create
- Get the URL

| /S Services × Resource Groups ×                                                                                       | *                                                                                                    |                                                                                                    | û alanLin v Oregon v Support v | All Applications > weath                      | ermood-server > weathern                                     | nood-serv              | er-c /2 (Environment ID: e-k3dfmttvx9, URL: weathermood-server-dev2.us-west-2.elasticbeanstalk.com)                                                              |                   |
|----------------------------------------------------------------------------------------------------|----------------------------------------------------------------------------------------------------|----------------------------------------------------------------------------------------------------|--------------------------------|-----------------------------------------------|--------------------------------------------------------------|------------------------|----------------------------------------------------------------------------------------------------|-------------------|
| eanstalk weathermood-server *                                                                                         | All Applications                                                                                                    |                                                                                                    | Create New Application         | Dashboard                                     | Overview                                                     |                        |                                                                                                    |                   |
| ing Elastic Beanstalk<br>de<br>nnect to a database<br>domain                                                          | weathermood-server<br>weathermood-server-dev<br>Environment ter: Web Server<br>Platform: Decker punting on Skibl Amazon Linux/2.12.10                   | weathermood-server-dev2<br>Environment tier: Veb Server<br>Platform: Doker running on GRAA mazzo Linux2.12.10                                                           | Swap URLs Actions •            | Configuration<br>Logs<br>Health<br>Monitoring |                                                              | Health<br>Ok<br>Causes | Running Version<br>app-c335-190427_200345<br>Upload and Deploy                                                                                                   | docker            |
| wn custom platform<br>Line Interface (v3)<br>WWS EB CLI<br>and Reference<br>use a command line to create, manage, and | Running versions: app-435-190427, 171834<br>Last modified: 2019-64-27 17:1930 UTC-0800<br>URL: veekus-west-2-alasticbesintalik.com<br>Health status: Ok | Running versions: sp-c335-190427_200345<br>Last modified: 2019-6427_200805 UTC+0800<br>URL: weaking-ood-server-der2.us-west-2.elasticbeanstalk.com<br>Health status: Ok |                                | Alarms<br>Managed Updates<br>Events           | Recent Events                                                | Type                   | Details                                                                                                    |                   |
| k applications, please use the<br>d Line Interface (EB CLI).                                                          |                                                                                                    |                                                                                                    |                                | Tags                                          | 2019-04-27 20:08:40 UTC+0800<br>2019-04-27 20:08:05 UTC+0800 | INFO<br>INFO           | Environment health has transitioned from Pending to Ok. Initialization completed 50 seconds ago an<br>Successfully launched environment: weathermood-server-dev2 | d took 4 minutes. |
| 'ld<br>PHP<br>> World" > index.html<br>dev-env                                                                        |                                                                                                    |                                                                                                    |                                |                                               | 2019-04-27 20:08:04 UTC+0800<br>2019-04-27 20:07:29 UTC+0800 | INFO<br>INFO           | Application available at weathermood-server-dev2.us-west-2.elasticbeanstalk.com.<br>Docker container 8f99f3d3ed7d is running aws_beanstalk/current-app.          |                   |
| your applications, use 'eb deploy'.                                                                                   |                                                                                                    |                                                                                                    |                                |                                               | 2019-04-27 20:07:21 UTC+0800                                 | INFO                   | Successfully built aws_beanstalk/staging-app                                                                                                    |                   |

### Project Code

- Go to weathermood project
  - weathermood -> src -> api -> post.js
- Paste Url to postBaseUrl

![](_page_14_Picture_4.jpeg)

| mport axios from 'axios';                                                                                                    |          |
|----------------------------------------------------------------------------------------------------|----------|
|                                                                                                    |          |
|                                                                                                    |          |
|                                                                                                    | n/api';  |
|                                                                                                    |          |
| onst postBaseUrl = 'http://weathermood-server-dev2.us-west-2.elasticbeanstalk.c                                                                                                    | om/api'; |
| <pre>xport function listPosts(searchText = '') {    let url = `\${postBaseUrl}/posts`;    if (searchText)       url += `?searchText=\${searchText}`;    console.log(`Making GET request to: \${url}`);</pre> |          |
| <pre>return axios.get(url).then(function(res) {     if (res.status !== 200)         throw new Error(`Unexpected response code: \${res.status}`);     return res.data;</pre>                                  |          |
| <pre>});</pre>                                                                                                    |          |

### Project Code

- Rebulid weathermood project
  - npm run build
- Copy weathermood dist floder to weathermood-server dist floder

![](_page_15_Picture_4.jpeg)

### awsebcli

- eb deploy <env>
- It will deploy committed change only. Therefore, you have to commit before you deploy.

→ weathermood-server git:(file) eb deploy Creating application version archive "app-c335-190427\_202417". Uploading weathermood-server/app-c335-190427\_202417.zip to S3. This may take a while. Upload Complete. 2019-04-27 12:24:30 INFO Environment update is starting. Deploying new version to instance(s). 2019-04-27 12:24:33 INFO 2019-04-27 12:24:40 INFO Successfully pulled node:6.10 2019-04-27 12:24:40 INFO Successfully built aws\_beanstalk/staging-app 2019-04-27 12:24:49 INFO Docker container 66d894332056 is running aws\_beanstalk/current-app. New application version was deployed to running EC2 instances. 2019-04-27 12:24:56 INFO INFO Environment update completed successfully. 2019-04-27 12:24:56 Alert: An update to the EB CLI is available. Run "pip install --upgrade awsebcli" to get the latest version.

→ weathermood-server git:(file) X git add .
 → weathermood-server git:(file) X git commit -m "for lab demo"
 [file 0312b98] for lab demo
 4 files changed, 5 insertions(+), 6 deletions(-)
 create mode 100644 dist/.DS\_Store
 rewrite dist/index.bundle.js (62%)
 rewrite dist/index.bundle.js.map (60%)
 → weathermood-server git:(file) eb deploy

![](_page_17_Picture_0.jpeg)

### Assignment

- Deploy server and client to AWS.
- Store TODOs in server.
- Get TODOs from server and show them in TodoList.